## MEMBERSHIP DIRECTORY

A

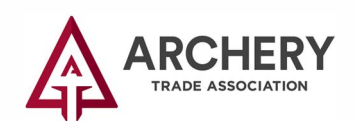

1 Click the "MyATA LOGIN" button, located in the upper right-hand corner on ARCHERYTRADE.ORG and enter your login information. If this is your first time logging in, use your email address for the user name and "archery123" for the password. You will be prompted to create a new password after logging in.

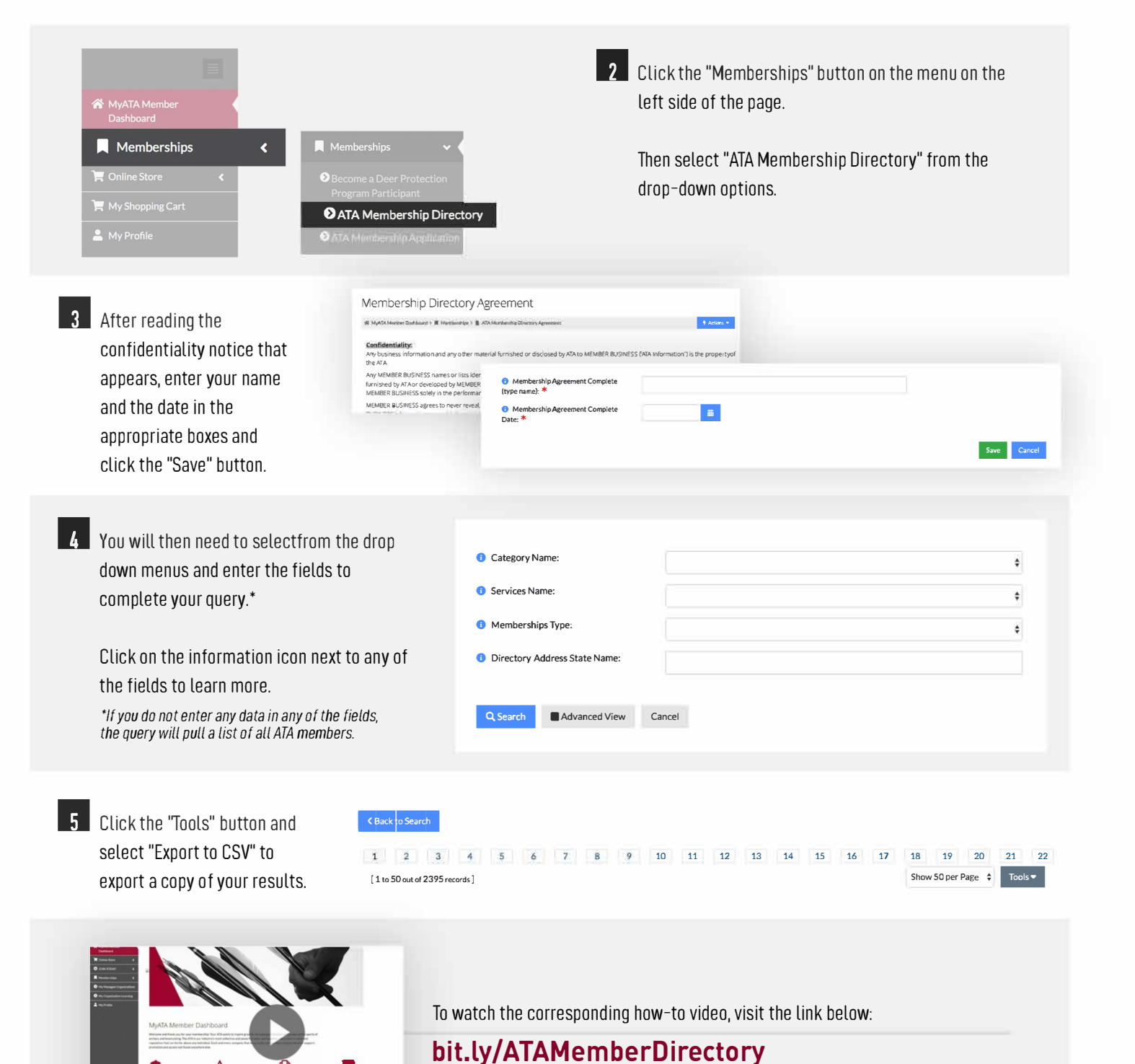